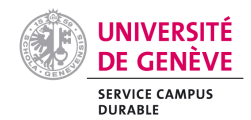

## Supprimer des demandes « à observer »

<u>Pour information</u>: Guided Buying conserve les informations des demandes «à observer » durant 3 mois. Cela permet de garder une traçabilité des demandes d'achat.

Même en cliquant sur ces demandes « à observer », celles-ci ne disparaissent pas.

Afin de les supprimer :

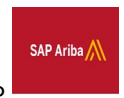

- 1. Aller sur l'interface P2P
- 2. Dans les « Tâches à effectuer », aller sur « Tout afficher » et « Observer ».

| Tâches à effect                                          | uer        |                      |                          |                              | $\checkmark$                     |
|----------------------------------------------------------|------------|----------------------|--------------------------|------------------------------|----------------------------------|
| ID                                                       | Date ↓     | De                   | Statut                   | Titre                        | Action obligatoire               |
| PR1766                                                   | 31/10/2023 | REVIRON<br>PHILIPPE  | Soumis(e)                | COMBUSTIBLES GAZEUX EXPLOSIF | Approuver                        |
| IR7556471-497                                            | 30/10/2023 | UNIGE VERA           | B Rapprochement en cours | 7556471 (1 297,20 CHF)       | Rapprocher                       |
| PR1600                                                   | 26/10/2023 | Maxime<br>PAILHASSAR | 🅏 Reçu(e)                | Test Opex asset              | Observer                         |
| PR1590                                                   | 25/10/2023 | Maxime<br>PAILHASSAR | Commandé(e)              | Test MP Asset reception      | Observer                         |
| PR1576                                                   | 24/10/2023 | Maxime<br>PAILHASSAR | Reçu(e)                  | Copy of Test Plant           | Observer                         |
| PR1575-V3                                                | 24/10/2023 | Maxime<br>PAILHASSAR | Soumis(e)                | Copy of Test Plant           | Observer                         |
| 001575 \/2                                               | 24/10/2022 | Maxime               |                          | Conv of Test Plant           | Obconvor                         |
|                                                          |            |                      |                          |                              | Tout afficher V<br>Recevoir (42) |
| Mes document                                             | s          |                      |                          |                              | Observer (50)                    |
| ID                                                       | т          | itre                 |                          | Date ↓                       | Approuver (13)                   |
| PR1738                                                   | x          | xx                   | 30/10/2                  | Rapprocher une facture (11)  |                                  |
| CF146 Forwarding invoice (appendix): adjustment Document |            |                      |                          |                              | Mes tâches (27)                  |

## 3. Sélectionner toutes les DA et clic sur « Articles archivés ».

| Type 1 | ID          | Date de création | Statut                 | Titre                    | Total         |  |
|--------|-------------|------------------|------------------------|--------------------------|---------------|--|
| / 6    | IR123456-27 | jeu. 25 mai 2023 | Rapprochement en cours | IR123456-27              | 125,00 CHF    |  |
| / 🖻    | PR440       | mar. 1 août 2023 | Réception en cours     | Test RB - import facture | 2 000,00 CHF  |  |
| / 🖻    | PR515       | lun. 7 août 2023 | Commandé(e)            | Test UNSPE [SLP]         | 120,00 CHF    |  |
| / 🖻    | PR516       | lun. 7 août 2023 | Commandé(e)            | Test 2 MP workflow       | 108,10 CHF    |  |
| / 🖻    | PR517       | lun. 7 août 2023 | Reçu(e)                | Test auto rec            | 120,00 CHF    |  |
| / 🖻    | PR522       | lun. 7 août 2023 | Commande en cours      | Test immo resp fi        | 7 567,00 CHF  |  |
|        | DDEEA       | mar 9 août 2022  | Décention en cours     | Tec litine MD            | 16 215 00 CHE |  |

La liste des demandes d'achat « à observer » et maintenant archivée et ces dernières n'apparaissent plus sur Guided Buying.